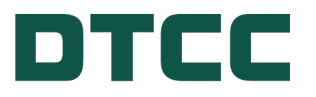

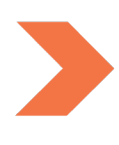

# **Issuer Agent Services**

# **ISSUER AGENT PORTAL - SUBMITTING TRANSFER AGENT 17AD-16 NOTICES**

**FEBRUARY 29, 2024** 

# **TABLE OF CONTENTS**

| Issuer Agent Portal- Submitting Transfer Agent 17Ad-16 Notices | 3  |
|----------------------------------------------------------------|----|
| How the Issuer Agent Portal Works                              | 3  |
| Who Can Use It?                                                | 4  |
| Overview of the Transfer Agent 17Ad-16 Notices Page            | 4  |
| Navigating to the Transfer Agent (TA) Notices (17Ad-16) Page   | 5  |
| Submitting Transfer Agent (TA) Notices (17Ad-16)               | 6  |
| Obtaining a Verification Code by Providing Contact Information | 6  |
| Adding Transfer Agent 17Ad-16 Notices                          | 8  |
| Selecting a TA Notice Type to Enter                            | 9  |
| New Issue / Closing Memo                                       | 0  |
| TA Change                                                      | 4  |
| TA Contact Information Change                                  | 21 |
| Other Agent Notices                                            | 24 |
| Data Dictionary & Tool Tips                                    | 29 |
| Additional Help                                                | 31 |
| For More Information                                           | 32 |

# **ISSUER AGENT PORTAL- SUBMITTING TRANSFER AGENT 17AD-16 NOTICES**

DTC's Issuer Agent Portal is a one stop platform for agents, trustees and issuers to submit investor communications for dissemination via DTC's Legal Notice System (LENS), including notices for compliance with SEC Rule 17Ad-16, Legal notices, Tax notices and notices detailing LIBOR replacement rate information.

Developed specifically for the agent, trustee and issuer community, the Issuer Agent Portal provides a means for direct submission of notices to LENS. The portal builds on the foundation established by the LIBOR Replacement Index Communication Tool whose design was expanded to include all LENS notice categories – Legal, Tax, LIBOR and Transfer Agent notices posted to comply with Rule 17Ad-16 of the Securities and Exchange Commission Act of 1934.

Transfer Agent (TA) notices as they are commonly referred to in DTC's Legal Notice System (LENS) are posted to comply with Rule 17Ad-16 of the Securities and Exchange Commission (SEC) Act of 1934. The rule requires transfer agents to notify a qualified registered depository if it has changed its name, assumed, transferred, or terminated transfer agent services for a security. To assist agents with this process, DTCC has created the Issuer Agent Portal, a platform by which agents can submit TA notices for publication directly to LENS, in near real-time.

Rule 17Ad-16 of the SEC Act of 1934 suggests that agents submit notices at least ten calendar days prior to the effective date of the applicable name change, assumption, transfer, or termination of services.

It also requires the qualified registered securities depository to deliver a copy of such notices to its own Participants within 24 hours (excluding weekends and holidays) to ensure that investors receive this critical information in a timely fashion.

## How the Issuer Agent Portal Works

Issuers, Agents, Trustees and other third-party partners input TA notice details to DTC's Issuer Agent Portal via a public but secure web location. From that input, the DTC system creates a notice in PDF form. There is no charge to use the Issuer Agent Portal.

The resulting notice is available in DTC's Legal Notice System (LENS) which is a web application accessible to LENS subscribers via the MYDTCC portal at portal.dtcc.com. Subscribers can view and/or download notices which are identified and searchable by CUSIP. There is a fee for this service.

#### Who Can Use It?

Agents, Trustees, Issuers and other third-party partners can input notices directly into the Issuer Agent Portal for direct publication to the LENS repository.

For additional information and helpful links, visit the Issuer Agent Portal product page.

### **Overview of the Transfer Agent 17Ad-16 Notices Page**

Issuers, trustees, and agents can navigate to the Transfer Agent Product Page via DTCC.com. The Transfer Agent product page provides an overview of the Issuer Agent Portal, an explanation of how the process works, and a description of who can use the service.

To access the Issuer Agent portal, go to: https://issueragentservices.dtcc.com/ \*

\*This link will be enabled upon production deployment.

The existing client-facing LENS system remains the same and provides access to an easy-to-read PDF identifiable by CUSIP.

Individuals can also access useful information on the product page or the app about Transfer Agent submissions such as:

- Transfer Agent Notice Data Dictionary with Definitions and Field Values
- Transfer Agent Notice Excel & .CSV Templates
- Transfer Agent Notice Fact Sheet
- Transfer Agent Notice Help Icon
- DTC Operational Arrangements

## Navigating to the Transfer Agent (TA) Notices (17Ad-16) Page

1. From the DTCC.com Issuer Services Products & Services page, click Issuer Agent Portal.

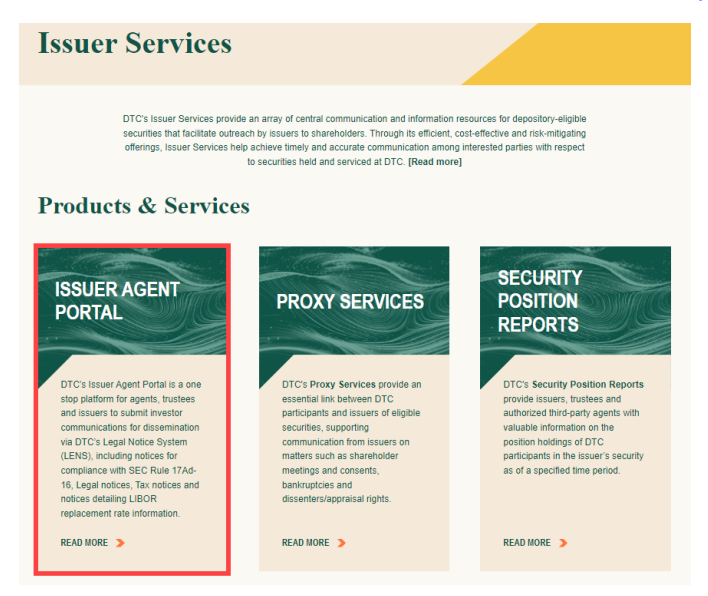

2. Click the Transfer Agent (TA) Notices (17Ad-16) link.

| RODUCTS & SERVICES V NEWS & EVENTS V ABOUT V RESOURCES V                                                                                                    |                                                   |
|----------------------------------------------------------------------------------------------------|---------------------------------------------------|
| ONE > SETTLEMENT & ASSET SERVICES > ISSUER SERVICES > ISSUER AGENT PORTAL                                                                                                    | 🗗 Share                                           |
| Issuer Agent Portal*                                                                                                    |                                                   |
|                                                                                                    | ESSENTIALS                                        |
| COMING IN<br>01 2024                                                                                                    | HOW TO ACCESS LENS >                              |
| *PENDING REGULATORY<br>APPROVAL                                                                                                    | LOG IN TO LENS                                    |
| - About                                                                                                    | ISSUER SERVICES: THE<br>FIRST STOP FOR SECURITIES |
| TC's Issuer Agent Portal is a one stop platform for agents, trustees and issuers to submit investor<br>mmunications concerning DTC-eligible securities for dissemination via DTC's Legal Notice System<br>ENS), including notices for compliance with SEC Rule 17Ad-16, Legal notices, Tax notices and notices<br>reliand in IRDP environment rate informations. | RELATED PRODUCTS AND<br>SERVICES                  |
| eveloped specifically for the agent, trustee and issuer community, the Issuer Agent Portal provides a                                                                                                    | TRANSFER AGENT (TA)<br>NOTICES(17AD-16)           |
| eans for direct submission of notices to LENS. The portal builds on the foundation established by the<br>BOR Replacement Index Communication Tool whose design was expanded to include all LENS notice                                                                                                    | LEGAL AND TAX NOTICES                             |
| tegories – Legal, Tax, LIBOR and Transfer Agent notices posted to comply with Rule 17Ad-16 of the<br>curities and Exchange Commission Act of 1934.                                                                                                    | LIBOR INDEX<br>REPLACEMENT RATE                   |

<sup>3.</sup> To open the Issuer Agent Portal app, click the **Issuer Agent Portal link**.

# SUBMITTING TRANSFER AGENT (TA) NOTICES (17AD-16)

The Issuer Agent Portal product page is the entry point for submitting notices to LENS (Legal Notice System). Agents and Issuers are able to add any new Transfer Agent information and enter or upload a list of associated affected CUSIP(s). After reviewing and accepting the terms, this information is made available as a TA notice in the LENS application.

To access the Issuer Agent Portal directly, go to: https://issueragentservices.dtcc.com/\*

\*This link will be enabled upon production deployment.

To navigate from the DTCC.com website, see Navigating to the Transfer Agent TA Notices (17Ad-16) above.

# Obtaining a Verification Code by Providing Contact Information

Upon arriving at the landing page, you must provide business contact information for verification purposes. This contact information may also be used for any future inquiries concerning processed TA 17Ad-16 notices.

You must re-authenticate and obtain a new code after submitting each unique notice.

1. To enter your Contact Information, click **User Authentication** on the Issuer Agent Portal landing page.

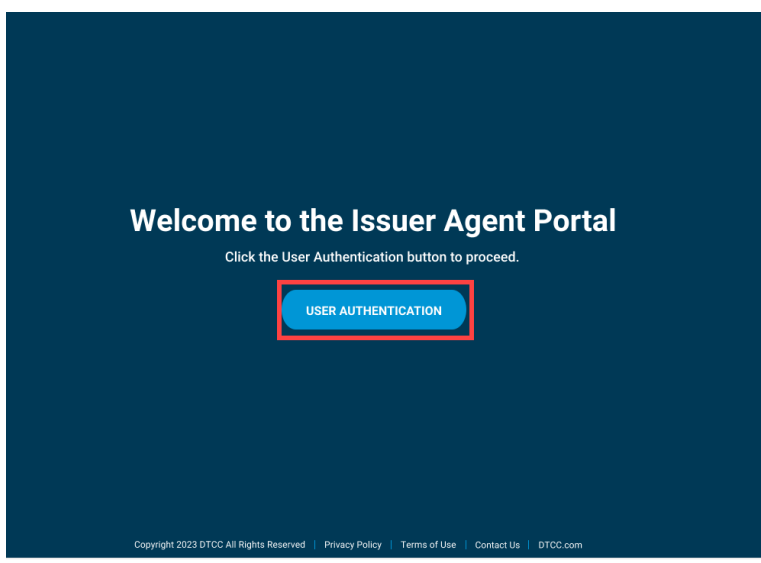

2. Enter your name and business email and then click **Send verification code** to have a verification code sent to your business email. Personal email addresses such as Gmail, Yahoo, etc. will not be accepted as a substitute for a business email.

| Contact Verification                                                                |                 |
|-------------------------------------------------------------------------------------|-----------------|
| For extra protection, we'll send you a<br>verification code to your business email. |                 |
| Name                                                                                |                 |
| John Doe                                                                            |                 |
| Business Email                                                                      |                 |
| JohnDoe@work.com                                                                    |                 |
| Cancel Send verification code                                                       |                 |
|                                                                                     |                 |
|                                                                                     |                 |
|                                                                                     |                 |
|                                                                                     |                 |
|                                                                                     |                 |
|                                                                                     |                 |
| © 2023 DTCC. All Rights Reserved.   Privacy Policy   Terms of Use   Contag          | t us   DTCC.com |

3. Enter the verification code that was sent to your business email in the Verification Code field. If you are unable to locate the verification code, please check your Spam, Clutter, or Junk email folders. If you are still unable to retrieve the verification code, please double check that you have entered your email address correctly and click Resend Verification Code. After entering the verification code, complete the CAPTCHA entry and click Next.

| Look for the security code we just sent you<br>and enter it below. If you're unable to locate it,<br>please check your Spam, Clutter or Junk email<br>folders.<br>Business Email |
|----------------------------------------------------------------------------------------------------|
| JohnDoe@work.com                                                                                                    |
| Verification code                                                                                                    |
| CAPTCHA Resend verification code                                                                                                    |
| 2%h2 2%h <b>2</b> Refresh                                                                                                    |
| Cancel                                                                                                    |
|                                                                                                    |

## Adding Transfer Agent 17Ad-16 Notices

After obtaining access to the Service Type menu page, follow the steps outlined in the order below. Note that choices related to the Issuer Agent Portal include Legal and Tax Notices as well as Transfer Agent 17Ad-16 Notices.

1. To enter TA Notices, select Transfer Agent 17Ad-16 Notices and click Submit.

| Service Type                   |  |
|--------------------------------|--|
| Please Select the Service Type |  |
| Select the type of service     |  |
| C Libor Replacement Tool       |  |
| Transfer Agent 17Ad-16 Notices |  |
| C Legal and Tax Notices        |  |
| Cancel                         |  |

2. On the next page, enter your business phone number and submitting company name in the fields **Phone** and **Submitting Firm Name**. Then, click **Next**.

| DTCC   Issuer Agent Portal                    |                                                   |                                               | ଡ ⊖ → |
|-----------------------------------------------|---------------------------------------------------|-----------------------------------------------|-------|
| Transfer Agent 17Ad-16<br>Contact Information | o Notices                                         |                                               |       |
| Contact Information ③                         |                                                   |                                               |       |
| Please complete the fields below.             |                                                   |                                               |       |
| Delia Smith                                   | Business Email<br>dsmith@best.agent.com           | Phone*                                        |       |
| Submitting Transfer Agent* Best Agen Cancel   |                                                   |                                               |       |
|                                               |                                                   |                                               |       |
|                                               |                                                   |                                               |       |
|                                               |                                                   |                                               |       |
|                                               | Copyright 2023 DTCC All Rights Reserved   Privacy | Policy   Terms of Use   Contact Us   DTCC.com |       |

#### Selecting a TA Notice Type to Enter

There are four Transfer Agent notice types. Depending on the notice type you select, each input form is slightly different. The associated Data Dictionary and Excel and CSV upload templates can be downloaded for your use. The upload templates correspond to the notice type you select.

- 1. Select a TA notice type to input. Depending on the type of input selected, the fields and templates will align to your selection.
  - New Issue / Closing Memo Select this type when assuming services for a new security.
  - TA Change Select this type only when you are submitting a Transfer Agent Change under Rule 17Ad-16 under the SEC Act of 1934.
  - TA Contact Change Select this type only when you are changing your Transfer Agent Contact Information as described in Rule 17Ad-16 under the SEC Act of 1934.
  - Other Agent Notices Only select this notice type when you are submitting a notice that may or may
    not be directly related to Rule 17Ad-16 changes such as, Mutual Fund memoranda or ineligible security notices.

| Form Input ③                                                                                   |                                                                                            |
|------------------------------------------------------------------------------------------------|--------------------------------------------------------------------------------------------|
| Please complete the fields below.                                                              | Please refer to the following Data Dictionary and use the<br>templates provided for upload |
| Select input form.                                                                             |                                                                                            |
| 🗿 New Issue / Closing Memo 🛛 TA Change 📄 TA Contact Information Change 📄 Other Agent Notices 🚯 | TA Notice Data Dictionary Download                                                         |
| CUSIP/s associated with the issue/s                                                            |                                                                                            |
| • Yes 🕐 No                                                                                     | Excel Template for Multi Issue Upload Download                                             |
| Select Single CUSIP or Multiple CUSIP                                                          |                                                                                            |
| Single CUSIP     Multiple CUSIP                                                                | CSV Template for Multi Issue Upload<br>Download                                            |

2. Depending on the notice type / input form you select, follow the instructions below:

#### New Issue / Closing Memo

Select this type when assuming services for a new security.

- 1. Select New Issue / Closing Memo as the input form.
- 2. If CUSIPs are associated with the issue(s) click Yes. If there is not yet a CUSIP assigned, select No.

| CU | SIP/s | associated with the issue/s |
|----|-------|-----------------------------|
| 0  | Yes   | () No                       |

a. If you selected Yes, select whether the CUSIP associated with the issue(s) is **Single** or **Multiple CUSIPs**.

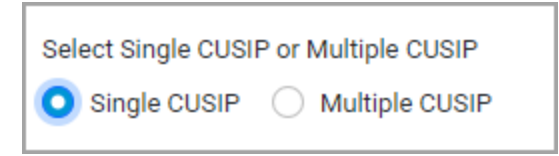

If this applies to multiple issues, select Multiple CUSIP and upload your CUSIPs using the **Multi Issue Upload template** provided to submit a .CSV, XLS, or XLSX file. You may upload 10 files with 250 CUSIPs per file.

If you have multiple issues to upload but do not have a CUSIP number yet, you may still enter the issues' legal CUSIP names in the **No CUSIP Multi Issue Upload template** provided to submit a .CSV, XLS, or XLSX file.

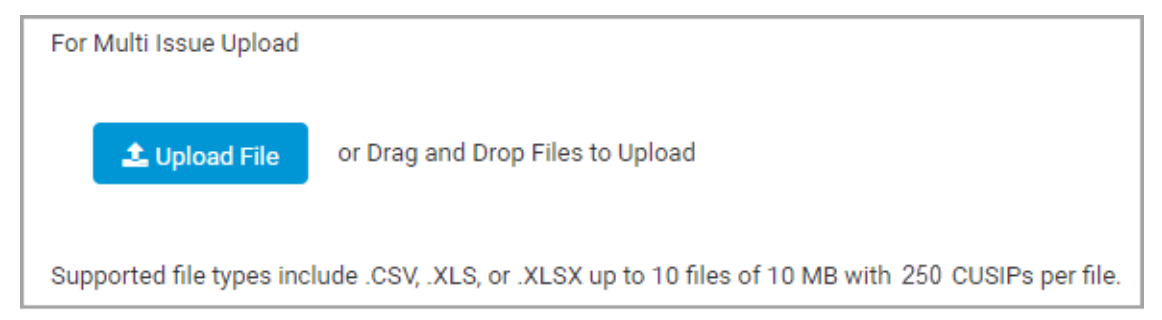

3. In the **Security Details** area enter the required information about the issue. Fields with an \* asterisk are required.

- Refer to the TA Notices Data Dictionary which explains how to fill out the fields.
- Upon successful upload of the **No CUSIP Multi Issue template**, both the CUSIP and Issue Description fields are greyed out. However, prior to upload, the Issue Description field remains available for entry of a single CUSIP Issue Description.
- If you are unsure of the Effective Date, click the TBD checkbox.
- Depending on the type of agent selected from the Agent Detail drop-down, you are prompted to optionally enter the agent number.

| Security Details |     |                |   |                     |       | ^ |
|------------------|-----|----------------|---|---------------------|-------|---|
| CUSIP*           |     | Issuer Name*   |   | Issue Description * |       |   |
| 666666AD4        | 0   | Best Issuer    | 0 | Global Growth LTD   |       | 0 |
| Effective Date * | _ [ | Agent Detail * |   | TA #                | 64378 |   |
| 01/02/2024       | 0   | x TA           | 0 |                     |       |   |
| TBD              |     |                |   |                     |       |   |

4. In the **Successor Transfer Agent Details** area enter the required information for the Agent assuming responsibility for the issue(s).

| Γ | Successor Transfer Agent Details              |                                        |   |                        | ^        |  |
|---|-----------------------------------------------|----------------------------------------|---|------------------------|----------|--|
|   | Transfer Agent Name*                          | Transfer Agent Address *               |   | Transfer Agent Number* |          |  |
|   | BEST Agent                                    | 12 Carlysle Rd, Jersey City ; NJ 06532 | 0 | 101621                 | 0        |  |
|   | FINS # (Financial Industry Number Standard) * |                                        |   |                        |          |  |
|   | 123345                                        | 0                                      |   |                        |          |  |
|   |                                               |                                        |   | Clear A                | l Fields |  |
|   | Back Next                                     |                                        |   |                        |          |  |
| F |                                               |                                        |   |                        |          |  |

- 5. Click Next.
- 6. Review the information on the screen. If edits are required, click the pencil icon next to the corresponding section to edit the previously input information. Then click **Next** to return to the Review & Submit page.

| DTCC Issuer Agent Portal                                                                       |                                      | 0 9 <b>+</b> )              |
|------------------------------------------------------------------------------------------------|--------------------------------------|-----------------------------|
| Please review the information provided.                                                        |                                      |                             |
| Contact Information                                                                            |                                      |                             |
| Name<br>Chris Smith                                                                            | Business Email                       | Phone                       |
| Notice Details                                                                                 | Csminigoescagen.com                  |                             |
| Form Input                                                                                     |                                      |                             |
| Input Form                                                                                     | CUSIP                                | Single CUSIP/Multiple CUSIP |
| New Issue / Closing Memo                                                                       | Yes                                  | Single CUSIP                |
|                                                                                                |                                      | Collapse All                |
| Security Details 🖊                                                                             |                                      | ~                           |
| CUSIP                                                                                          | Issuer Name                          | Issue Description           |
| 666666AD4                                                                                      | Best Issuer                          | Global Growth LTD           |
| Effective Date                                                                                 | Agent Detail                         | TA                          |
| 2024-01-02                                                                                     | TA                                   |                             |
|                                                                                                |                                      |                             |
| Successor Transfer Agent Details                                                               |                                      | ^                           |
| Transfer Agent Name                                                                            | Transfer Agent Address               | Transfer Agent Number       |
| BEST Agent                                                                                     | 12 Carlyle Rd, Jersey City, NJ 06532 | 101621                      |
| FIND # (Place and the destant bloods a fitter that 0                                           |                                      |                             |
| 123345                                                                                         |                                      |                             |
|                                                                                                |                                      |                             |
|                                                                                                |                                      |                             |
| Prior to submitting, you must review and agree to DTC's terms and conditions by clicking here. |                                      | Submit                      |
|                                                                                                |                                      |                             |

7. To accept the terms and conditions, click **here** in the sentence on the bottom which reads: Prior to submitting, you must review and agree to DTC's terms and conditions by clicking here.

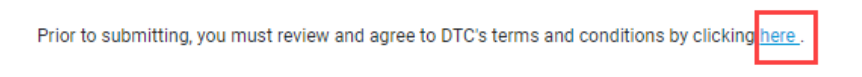

8. To complete the submission of your notice information to the Issuer Agent Portal, click Submit.

| DTCC   Issuer Agent Portal                                    |                                      |                             | ଡ ❷ ♦      |
|---------------------------------------------------------------|--------------------------------------|-----------------------------|------------|
| ontact Information 🍬                                          |                                      |                             |            |
| ame                                                           | Business Email                       | Phone                       |            |
| ris Smith                                                     | Csmith@best.agent.com                | +1 212-555-1212             |            |
| otice Details 🥒                                               |                                      |                             |            |
| orm Input                                                     |                                      |                             |            |
| ut Form                                                       | CUSIP                                | Single CUSIP/Multiple CUSIP |            |
| w Issue / Closing Memo                                        | Yes                                  | Single CUSIP                |            |
|                                                               |                                      |                             | Collapse A |
| Security Details 🥒                                            |                                      |                             | ^          |
| CUSIP                                                         | Issuer Name                          | Issue Description           |            |
| 666666AD4                                                     | Best Issuer                          | Global Growth LTD           |            |
| Effective Date                                                | Agent Detail                         | TA #                        |            |
| 2024-01-03                                                    | ТА                                   |                             |            |
| Successor Transfer Agent Details 🖌                            |                                      |                             | ^          |
| Transfer Agent Name                                           | Transfer Agent Address               | Transfer Agent Number       |            |
| Best Agent                                                    | 12 Carlyle Rd., Jersey City NJ 06532 | 101621                      |            |
| FINS # (Financial Industry Number Standard)                   |                                      |                             |            |
| 123345                                                        |                                      |                             |            |
| r to submitting, you must review and agree to DTC's terms and | conditions by clicking here.         |                             | Şubmit     |
|                                                               |                                      |                             |            |
|                                                               |                                      |                             |            |

9. A success message displays with the option to enter another TA Notice. If you would like to enter another notice, click **Enter Another Transfer Agent 17Ad-16 Notice**. If you don't want to submit another notice, to submit this notice and exit the portal click **Submit and Exit**.

| Success                                                  |                                                                                                    |                                                   |
|----------------------------------------------------------|----------------------------------------------------------------------------------------------------|---------------------------------------------------|
| You have su<br>choose to e<br>website, or<br>submitting. | ccessfully entered a Transfer Agent 17Ad-1<br>ither submit the data to the DTCC system a<br>enter another Transfer Agent 17Ad-16 Notic | 6 Notice. Please<br>nd exit from the<br>se before |
|                                                          | Enter Another Transfer Agent17Ad-16 Notice                                                                                             | Submit and Exit                                   |

After you have finished entering notices, to view and download the submitted notice(s), click **View Submissions**. If you do not wish to review your submissions, click **Exit**.

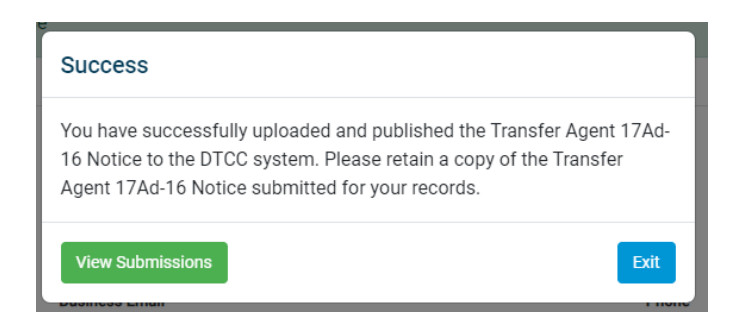

When **View Submissions** is clicked, a table opens showing all your notice(s) submissions. You may print this information or create a downloadable Excel or PDF file by clicking the **PDF** or **Excel** icon.

| ртсс                  | Issuer Agent Portal                      |                                    |           |             |                   | 0 😔 🌖             |
|-----------------------|------------------------------------------|------------------------------------|-----------|-------------|-------------------|-------------------|
| View Submiss          | sion<br>of the Transfer Agent 17Ad-16 No | otices submitted for your records. |           |             |                   | PDF Excel         |
|                       |                                          |                                    |           |             | Search by CU      | SIP Q             |
| Input Form            | FAST/NON-FAST                            | Single Issue/Multi Issue           | CUSIP     | Issuer Name | Issue Description | Effective Date Aç |
| New Issue             |                                          | Single Cusip                       | 666666AD4 | Best Issuer | Global Growth LTD | 2024-01-03 TA     |
|                       |                                          |                                    |           |             |                   |                   |
|                       |                                          |                                    |           |             |                   |                   |
|                       |                                          |                                    |           |             |                   |                   |
|                       |                                          |                                    |           |             |                   |                   |
|                       |                                          |                                    |           |             |                   |                   |
|                       |                                          |                                    |           |             |                   |                   |
| •                     |                                          |                                    |           |             |                   | ÷.                |
| Displaying 1 - 500 of | 1 Show 500 ∽ per pag                     | e                                  |           |             |                   | i∢ < 1 > ⊮i       |

Once submitted successfully, you will receive an email with a link to download a spreadsheet showing your submission details. The link may be accessed for up to 7 days. The email will be sent to the contact email you provided upon log in.

| Confirmation of TA Notice Submission to DTC                                                                                             |                                                                                                    |  |  |  |  |  |  |
|----------------------------------------------------------------------------------------------------|----------------------------------------------------------------------------------------------------|--|--|--|--|--|--|
| NoReplyTANotices@dtcc.com<br>To CSmth@best agent com<br>Retention Policy 5 Year Retention Policy for Mailboxes (5 years)                | ← Reply     ≪ Reply All     → Forward     Image: Image: |  |  |  |  |  |  |
| Dear User,                                                                                                    |                                                                                                    |  |  |  |  |  |  |
| Thank you for your recent TA Notice(s) submission. You have successfully published TA Notice(s).<br>This link is valid only for 7 days. | Please find the exported file at <u>Download Link</u> .                                                                                                    |  |  |  |  |  |  |
| Please do not reply to this email as this is not a monitored mailbox.                                                                   |                                                                                                    |  |  |  |  |  |  |

To continue adding another notice, repeat the procedure to obtain a verification code to access the Issuer Agent Portal.

#### **TA Change**

Select this type when you are submitting a Transfer Agent Change under Rule 17Ad-16 under the SEC Act of 1934. This type includes FAST Issues and NON-FAST issues.

- 1. Select **TA Change** as the input form.
- 2. Select whether this is a FAST or NON-FAST security.

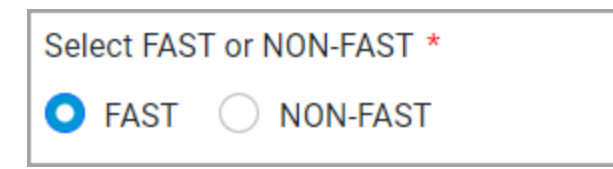

The FAST Automated Security Transfer program is a contract between DTC and transfer agents whereby FAST agents act as custodians for DTC, eliminating the need for paper certificates to be produced. FAST and NON-FAST CUSIPs require different processing steps to be taken on DTC's system. To avoid confusion and potential processing delays, be sure to choose the correct option.

a. For NON-FAST issues, if CUSIPs are associated with the issue(s) click **Yes**. If there is not yet a CUSIP assigned, select **No**.

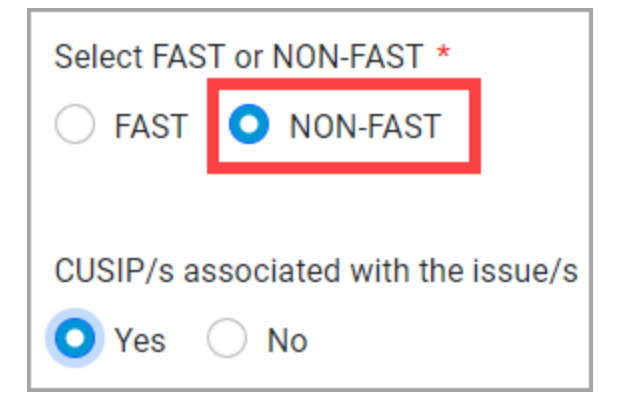

- 3. For all issues, if there is a CUSIP assigned, select whether the CUSIP associated with the issue(s) is **Single** or **Multiple CUSIPs**.
  - a. If this applies to a single CUSIP, proceed to the next step and enter the CUSIP and other information in the **Security Details** area.

| Select Single CUSI | P or Multiple CUSIP |
|--------------------|---------------------|
| O Single CUSIP     | O Multiple CUSIP    |

b. If this applies to multiple CUSIPs, select **Multiple CUSIP** and upload your CUSIPs using the **Multi Issue Upload template** provided to submit a .CSV, XLS, or XLSX file.

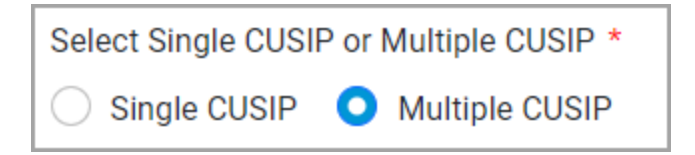

If you have multiple NON-FAST issues to upload but do not have a CUSIP number, you may still enter the issues' legal CUSIP names in the **No CUSIP Multi Issue Upload template** provided to submit a .CSV, XLS, or XLSX file. You may upload 10 files of 10MB with 250 issues per file.

| For Multi Issue Upload    |                                                                            |
|---------------------------|----------------------------------------------------------------------------|
| 🛓 Upload File             | or Drag and Drop Files to Upload                                           |
| Supported file types incl | ude .CSV, .XLS, or .XLSX up to 10 files of 10 MB with 250 CUSIPs per file. |

- 4. In the Security Details area, enter the required information. Fields with an \* asterisk are required.
  - Refer to the TA Notices Data Dictionary which explains how to fill out the fields.
  - Upon successful upload of the No CUSIP Multi Issue template, both the CUSIP and Issue Description fields are greyed out. However, prior to upload, the Issue Description field remains available for entry of a single CUSIP Issue Description.
  - Depending on the type of agent selected from the Agent Detail dropdown list, you are prompted to optionally enter the agent number. You may enter more than one agent depending on the role of the agent.

• If you are unsure of the Effective Date for the TA change, click the **TBD** checkbox.

| Security Details            |   |                              |   |                                          | ^      |   |
|-----------------------------|---|------------------------------|---|------------------------------------------|--------|---|
| CUSIP * 666666AD4           | 0 | Issuer Name *<br>Best Issuer | 0 | Issue Description *<br>Global Growth LTD | 0      | , |
| Effective Date * 01/03/2024 | 0 | Agent Detail *               | 0 | TA #                                     |        | 1 |
|                             |   |                              |   | Clear All                                | Fields |   |

- 5. In the **Successor and Terminating Transfer Agent Details areas** enter the required contact information for the new agent assuming responsibility for the issue(s) and the old agent no longer supporting the issue(s).
  - a. If you know both the Successor and the Terminating Agent, click the **Known** radio button. This will enable all the fields for both agents to be entered.

| Successor / Terminating Agent Known or Unknown 🚯<br>Known 🕐 Unknown |   |                                   |   |                        |            |
|---------------------------------------------------------------------|---|-----------------------------------|---|------------------------|------------|
| Successor Transfer Agent Details                                    |   |                                   |   |                        | ^          |
| Transfer Agent Name *                                               |   | Transfer Agent Address*           |   | Transfer Agent Number* |            |
| Best Agent                                                          | 0 | 411 Enfield Rd., Oreland PA 43276 | 0 | 67543                  | 0          |
| FINS # (Financial Industry Number Standard) *                       |   |                                   |   |                        |            |
| 12345                                                               | 0 |                                   |   |                        |            |
| Transfer Agent Contact Details                                      |   |                                   |   |                        |            |
| Telephone Number*                                                   |   | Email*                            |   | Contact Person*        |            |
| +1 • 2125551212                                                     | 0 | CSmith@best.agent.come            | 0 | Chris Smith            | 0          |
| Issuer Details                                                      |   |                                   |   |                        |            |
| Issuer Contact Name                                                 |   | Issuer Address                    |   |                        |            |
|                                                                     | 0 |                                   | 0 |                        |            |
|                                                                     |   |                                   |   | Clear                  | All Fields |

b. If you do not know either the Successor or the Terminating Agent, click the **Unknown** radio button to indicate one of these parties is unknown.

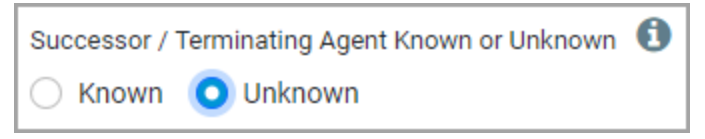

Then check the **Unknown** check box next to the party that is unknown—either the Successor or the Terminating Agent. Selecting an agent as unknown will grey out the fields of the unknown party so that their details do not need to be entered and submitted.

| Successor / Terminating Agent Known or Unknown 🚯 |   |                                  |   |                       |        |  |
|--------------------------------------------------|---|----------------------------------|---|-----------------------|--------|--|
| Successor Transfer Agent Details 🕑 Unknown       |   |                                  |   |                       | ^      |  |
| Transfer Agent Name                              |   | Transfer Agent Address           |   | Transfer Agent Number |        |  |
|                                                  | 0 |                                  | 0 |                       | 0      |  |
|                                                  |   |                                  |   |                       |        |  |
| FINS # (Financial Industry Number Standard)      |   |                                  |   |                       |        |  |
|                                                  | 0 |                                  |   |                       |        |  |
| Transfer Agent Contact Details                   |   |                                  |   |                       |        |  |
| Telephone Number                                 |   | Email                            |   | Contact Person        |        |  |
| <b>=</b> +1 *                                    | 0 |                                  | 0 |                       | 0      |  |
| Issuer Details                                   |   |                                  |   | 7                     |        |  |
| Issuer Contact Name*                             |   | Issuer Address*                  |   |                       |        |  |
| Best Issuer                                      | 0 | 321 Abbey Road. Clinton NJ 67890 | 0 |                       |        |  |
|                                                  |   |                                  |   | Clear All I           | Fields |  |

For example, if you do not know the Successor Agent assuming responsibility for the issue, check the **Unknown** checkbox **next to the Successor Transfer Agent Details**. This greys out the successor and prompts you to provide information about the Issuer.

Alternatively, if you do not know the Terminating Agent, check the **Unknown** check box **next to the Terminating Transfer Agent Details** to indicate this information is not known. That section is greyed out so that it is not required to enter any information there.

| Terminating Transfer Agent Details 🕑 Unknown |                        |                       | ^          |
|----------------------------------------------|------------------------|-----------------------|------------|
| Transfer Agent Name                          | Transfer Agent Address | Transfer Agent Number | A          |
|                                              |                        |                       |            |
| FINS # (Financial Industry Number Standard)  | 9                      |                       |            |
| Transfer Agent Contact Details               | •                      |                       |            |
| Telephone Number                             | Email                  | Contact Person        |            |
| 💼 +1 +                                       | 0                      | 0                     | 0          |
|                                              |                        | Clear                 | All Fields |
| Back                                         |                        |                       |            |

If you know the Terminating Transfer Agent who will no longer service the issue, fill out the \* required fields to provide this information.

| Terminating Transfer Agent Details            |   |                                                                    |   |                                 | ^          |
|-----------------------------------------------|---|--------------------------------------------------------------------|---|---------------------------------|------------|
| Transfer Agent Name *<br>Best Agent           | 0 | Transfer Agent Address *<br>15 Carlyle Rd. , Valley Forge PA 98456 | 0 | Transfer Agent Number* 678921   | 0          |
| FINS # (Financial Industry Number Standard) * |   |                                                                    |   |                                 |            |
| 34599<br>Transfer Agent Contact Details       | 0 |                                                                    |   |                                 |            |
| Telephone Number *                            | 0 | Email *<br>JJoohnston@best.agent.com                               | 0 | Contact Person *<br>Jan Jonstot | 0          |
| Back                                          |   |                                                                    |   | Clear                           | All Fields |

C. When you have completed the Successor and Terminating Transfer Agent information sections, click Next. 6. Review the information on the screen. If edits are required, click the pencil icon next to the corresponding section to edit the previously input information. Then click **Next** to return to the Review & Submit page.

| DTCC   Issuer Agent Portal                                                                     |                                        | @ <b>0 +</b> )                |
|------------------------------------------------------------------------------------------------|----------------------------------------|-------------------------------|
| Review & Submit                                                                                |                                        |                               |
| Contact Information Volice Details S Review & Submit                                           |                                        |                               |
| Review & Submit                                                                                |                                        |                               |
| Please review the information provided.                                                        |                                        |                               |
| Contact Information                                                                            |                                        |                               |
| Name<br>Chrie Smith                                                                            | Business Email                         | Phone<br>#1 212-555-1212      |
| Notice Details                                                                                 | Commangagest Agent.com                 |                               |
| Form Input                                                                                     |                                        |                               |
| Input Form                                                                                     | Select FAST or NON-FAST                | Single CUSIP/Multiple CUSIP   |
| TA Change                                                                                      | NON-FAST                               | Single CUSIP                  |
| Successor/Terminating Agent Known or<br>Unknown                                                |                                        |                               |
| Known                                                                                          |                                        |                               |
| Security Details 🖊                                                                             |                                        | Collapse All                  |
|                                                                                                | leenar Nama                            | lesus Description             |
| 666666AD4                                                                                      | Best issuer                            | Global Growth LTD             |
| Effective Date                                                                                 | Agent Detail                           | TA # 45678                    |
| 2024-01-03                                                                                     | TA                                     |                               |
| Successor Transfer Agent Details 🖊                                                             |                                        | ^                             |
| Transfer Agent Name                                                                            | Transfer Agent Address                 | Transfer Agent Number         |
| New Eclipse Agent                                                                              | 411 Enfield Rd, Oreland PA 43276       | 67543                         |
| FINS # (Financial Industry Number Standard)<br>54321                                           |                                        |                               |
| Transfer Agent Contact Details                                                                 |                                        |                               |
| Telephone Number<br>+1 570-555-1212                                                            | Email<br>CSmith@eclipse.agents.com     | Contact Person<br>Chris Smith |
| Issuer Details                                                                                 |                                        |                               |
| Issuer Contact Name                                                                            | Issuer Address                         |                               |
| Terminating Transfer Agent Details                                                             |                                        | ^                             |
| Transfer Agent Name                                                                            | Transfer Agent Address                 | Transfer Agent Number         |
| Best Agent                                                                                     | 15 Carlyle Rd. , Valley Forge PA 98456 | 678921                        |
| FINS # (Financial Industry Number Standard)<br>34598                                           |                                        |                               |
| Transfer Agent Contact Details                                                                 |                                        |                               |
| Telephone Number                                                                               | Email                                  | Contact Person                |
| +1 973-444-6789                                                                                | JJoohnston@best.agent.com              | Jan Jonston                   |
| Prior to submitting, you must review and agree to DTC's terms and conditions by clicking here. |                                        | Submit                        |

7. To accept the terms and conditions, click **here** in the sentence on the bottom which reads: Prior to submitting, you must review and agree to DTC's terms and conditions by clicking here.

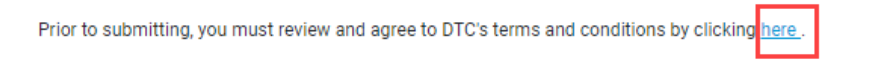

8. To complete the submission of your notice information to the Issuer Agent Portal, click **Submit**.

| DTCC Issuer Agent Portal                                                                       |                                        | 0 😌 👈                 |
|------------------------------------------------------------------------------------------------|----------------------------------------|-----------------------|
| 2024-01-03                                                                                     | IA                                     |                       |
|                                                                                                |                                        |                       |
| Successor Transfer Agent Details 🧪                                                             |                                        | ^                     |
| Transfer Agent Name                                                                            | Transfer Agent Address                 | Transfer Agent Number |
| New Eclipse Agent                                                                              | 411 Enfield Rd, Oreland PA 43276       | 67543                 |
| FINS # (Financial Industry Number Standard)                                                    |                                        |                       |
| 54321                                                                                          |                                        |                       |
| Transfer Agent Contact Details                                                                 |                                        |                       |
| Telephone Number                                                                               | Email                                  | Contact Person        |
| +15/0-555-1212                                                                                 | Comitn@ecilpse.agents.com              | Crinis Smith          |
| Issuer Details                                                                                 |                                        |                       |
| Issuer Contact Name                                                                            | Issuer Address                         |                       |
| Terminetine Terrefer Accest Details                                                            |                                        |                       |
| Terminating Transfer Agent Details 🖉                                                           |                                        | ^                     |
| Transfer Agent Name                                                                            | Transfer Agent Address                 | Transfer Agent Number |
| Best Agent                                                                                     | 15 Carlyle Rd. , Valley Forge PA 98456 | 678921                |
| FINS # (Financial Industry Number Standard)                                                    |                                        |                       |
| 34598                                                                                          |                                        |                       |
| Transfer Agent Contact Details                                                                 |                                        |                       |
| Telephone Number                                                                               | Email                                  | Contact Person        |
| +1 3/3-444-0/83                                                                                | Juoonnstongibestlagent.com             | Jan Jonston           |
|                                                                                                |                                        |                       |
| Prior to submitting, you must review and agree to DTC's terms and conditions by clicking here. |                                        | Submit                |
|                                                                                                |                                        |                       |

9. A success message displays with the option to enter another TA Notice. If you would like to enter another notice, click **Enter Another Transfer Agent 17Ad-16 Notice**. If you don't want to submit another notice, to submit this notice and exit the portal click **Submit and Exit**.

| Success                                                                                                    |
|----------------------------------------------------------------------------------------------------|
| You have successfully entered a Transfer Agent 17Ad-16 Notice. Please choose to either submit the data to the DTCC system and exit from the website, or enter another Transfer Agent 17Ad-16 Notice before submitting. |
| Enter Another Transfer Agent17Ad-16 Notice Submit and Exit                                                                                                    |

After you have finished entering notices, to view and download the submitted notice(s), click **View Submissions**. If you do not wish to review your submissions, click **Exit**.

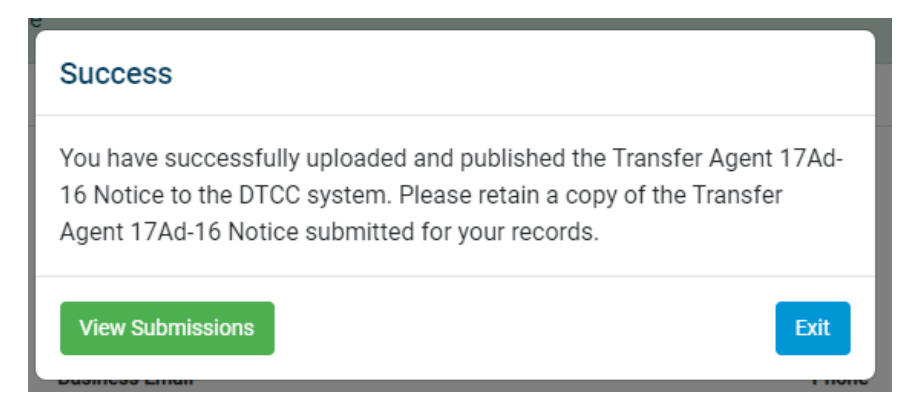

When **View Submissions** is clicked, a table opens showing all your TA notice submissions. You may print this information or create a downloadable Excel or PDF file by clicking the **PDF** or **Excel** icon.

| DTCC                    | Issuer Agent Portal                            |                                    |           |                   |                      | ⑦ ⊖ →               |
|-------------------------|------------------------------------------------|------------------------------------|-----------|-------------------|----------------------|---------------------|
| View Submiss            | <b>sion</b><br>of the Transfer Agent 17Ad-16 N | otices submitted for your records. |           |                   |                      | PDF Excel           |
|                         |                                                |                                    |           |                   | Search by CUS        | iIP Q 텵             |
| Input Form              | FAST/NON-FAST                                  | Single Issue/Multi Issue           | CUSIP     | Issuer Name       | Issue Description    | Effective Date Ager |
| TA Change               | NON-FAST                                       | Single CUSIP                       | 666666AD4 | Best Issuer       | Global Growth LTD    | 2024-01-05 TA       |
| TA Change               | FAST                                           | Single CUSIP                       | 666666128 | Cooks Global Inc. | Gourmet Udon Noodles | 2024-01-10 RA       |
| Displaying 1 - 500 of 2 | 2 Show 500 V per pag                           | e                                  |           |                   |                      | 14 < <b>1</b> > Fi  |

Once submitted successfully, you will receive an email with a link to download a spreadsheet showing your submission details. The link may be accessed for up to 7 days. The email will be sent to the contact email you provided upon log in.

| Confirmation of TA Notice Submission to DTC                                                                                                    |                                                                                       |
|----------------------------------------------------------------------------------------------------|---------------------------------------------------------------------------------------|
| NoReplvTANotices@dtcc.com<br>To Csmth@best.agent.com<br>Retention Policy 5 Year Retention Policy for Mailboxes (5 years)                                 | ←     Reply     ≪     Reply All     →     Forward     III       Wed 1/3/2024 12:13 PM |
| <b>Dear User,</b><br>Thank you for your recent TA Notice(s) submission. You have successfully published TA Notice<br>This link is valid only for 7 days. | (s). Please find the exported file at <u>Download Link</u> .                          |
| Please do not reply to this email as th                                                                                                    | nis is not a monitored mailbox.                                                       |

To continue adding another notice, repeat the procedure to obtain a verification code to access the Issuer Agent Portal.

#### **TA Contact Information Change**

Select this type only when you are changing your Transfer Agent Contact Information as described in Rule 17Ad-16 under the SEC Act of 1934.

- 1. Select TA Contact Information Change as the input form.
- 2. In the **Transfer Agent Contact Information Change** area, enter the updated information. Fields with an \* asterisk are required.
  - Refer to the TA Notices Data Dictionary which explains how to fill out the fields.

| ase complete the fields below.                                                                                                    |                                                                                                    |                                                                                                    | Please refer to the following | Data Die<br>d | ctionary and use the                                                              |                   |
|----------------------------------------------------------------------------------------------------|----------------------------------------------------------------------------------------------------|----------------------------------------------------------------------------------------------------|-------------------------------|---------------|-----------------------------------------------------------------------------------|-------------------|
| ect input form                                                                                                    |                                                                                                    |                                                                                                    | templates provided for uploa  | u             |                                                                                   |                   |
| New Issue / Closing Memo 🛛 TA Change 🧿 TA Co                                                                                                    | ntact Information Change                                                                                                    | Other Agent Notices 🚯                                                                                   | TA Notice Data Dictionary     |               |                                                                                   |                   |
|                                                                                                    |                                                                                                    |                                                                                                    | Download                      |               |                                                                                   |                   |
|                                                                                                    |                                                                                                    |                                                                                                    |                               |               |                                                                                   |                   |
|                                                                                                    |                                                                                                    |                                                                                                    | Excel Template for M          | lulti Issu    | ie Upload                                                                         |                   |
|                                                                                                    |                                                                                                    |                                                                                                    | Dominoad                      |               |                                                                                   |                   |
|                                                                                                    |                                                                                                    |                                                                                                    | CSV Template for Mi           | ulti Issue    | e Upload                                                                          |                   |
|                                                                                                    |                                                                                                    |                                                                                                    |                               |               |                                                                                   |                   |
|                                                                                                    |                                                                                                    |                                                                                                    | X Download                    |               |                                                                                   |                   |
|                                                                                                    |                                                                                                    |                                                                                                    | Download                      |               |                                                                                   | Collaps           |
| Transfer Agent Contact Information Chan                                                                                                    | ge                                                                                                    |                                                                                                    | Download                      |               |                                                                                   | Collaps           |
| Transfer Agent Contact Information Chan                                                                                                    | ge                                                                                                    | phone Number*                                                                                           | Download                      |               | FINS # (Financial Industry Number Stand                                           | Collaps<br>ard) * |
| Transfer Agent Contact Information Chan<br>Transfer Agent Name*<br>Best Agent                                                                                                    | ge<br>Tele                                                                                                    | phone Number *<br># +1 * 212-555-1212                                                                   | Download                      | 6             | FINS # (Financial Industry Number Stand<br>654321                                 | Colleps<br>ard)*  |
| Transfer Agent Contact Information Chan<br>Transfer Agent Name *<br>Best Agent<br>Transfer Agent Updated Address *                                                                                      | ge<br>Tele                                                                                                    | phone Number *<br>+1 + 212-555-1212<br>ation For Physical Certs *                                       | Download                      | 0             | FINS # (Financial Industry Number Stand<br>654321<br>Contact Name                 | Colleps<br>ard)*  |
| Transfer Agent Contact Information Chan<br>fransfer Agent Name*<br>Best Agent<br>Transfer Agent Updated Address*<br>500 Melrose Ave, Los Angeles CA 34652                                               | ge<br>Tele<br>Locc<br>G 10                                                                                                    | phone Number *<br>   +1 + 212-555-1212<br>atlon For Physical Certs *<br>57 Figueroa St., Los Angeles CA | Download                      | 6             | FINS # (Financial Industry Number Stand<br>654321<br>Contact Name<br>Jack Gleason | Collaps<br>ard)*  |
| Transfer Agent Contact Information Chan<br>Transfer Agent Name*<br>Best Agent<br>Transfer Agent Updated Address*<br>500 Melrose Ave, Los Angeles CA 34652                                               | ge<br>Tele<br>Locc<br>Cocc<br>Co | phone Number *<br>   +1 + 212-555-1212<br>ation For Physical Certs *<br>37 Figueroa St., Los Angeles CA | Download<br>34660             | 6             | FINS # (Financial Industry Number Stand<br>654321<br>Contact Name<br>Jack Gleason | Collaps<br>ard)*  |
| Transfer Agent Contact Information Chan<br>Transfer Agent Name*<br>Best Agent<br>Transfer Agent Updated Address*<br>500 Melrose Ave, Los Angeles CA 34652<br>Contact Email                              | ge                                                                                                    | phone Number *<br>   +1 + 212-555-1212<br>atlon For Physical Certs *<br>57 Figueroa St., Los Angeles CA | Download                      | 6             | FINS # (Financial Industry Number Stand<br>654321<br>Contact Name<br>Jack Gleason | Collapa<br>ard)*  |
| Transfer Agent Contact Information Chan<br>Transfer Agent Name *<br>Best Agent<br>Transfer Agent Updated Address *<br>500 Melrose Ave, Los Angeles CA 34652<br>Contact Email<br>JGiesson@best.agent.com | ge                                                                                                    | phone Number *<br>+1 × 212-555-1212<br>ation For Physical Certs *<br>57 Figueroa St., Los Angeles CA    | 24660                         | 6             | FINS # (Financial Industry Number Stand<br>654321<br>Contact Name<br>Jack Gleason | Collaps           |

- 3. Click Next.
- 4. Review the information on the screen. If edits are required, click the pencil icon next to the corresponding section to edit the previously input information. Then click **Next** to return to the Review & Submit page.

| DTCC   Issuer Agent Portal                                                   |                                        |                                             | ଡ 🛛 →        |
|------------------------------------------------------------------------------|----------------------------------------|---------------------------------------------|--------------|
| Contact Information Votice Details 3                                         | Review & Submit                        |                                             |              |
| Review & Submit ③                                                            |                                        |                                             |              |
| Please review the information provided.                                      |                                        |                                             |              |
| Contact Information                                                          |                                        |                                             |              |
| Name                                                                         | Business Email                         | Phone                                       |              |
| Christine Smith                                                              | CSmith@Best.Agent.com                  | +1 212-555-1212                             |              |
| Notice Details 🥒                                                             |                                        |                                             |              |
| Form Input                                                                   |                                        |                                             |              |
| Input Form                                                                   |                                        |                                             |              |
| TA Contact Information Change                                                |                                        |                                             |              |
|                                                                              |                                        |                                             | Collapse All |
| Transfer Agent Contact Information Change 🖊                                  |                                        |                                             | ^            |
| Transfer Agent Name                                                          | Telephone Number                       | FINS # (Financial Industry Number Standard) |              |
| Best Agent                                                                   | +1 212-555-1212                        | 654321                                      |              |
| Transfer Agent Updated Address                                               | Location For Physical Certs            | Contact Name                                |              |
| 500 Melrose Ave, Los Angeles CA 34652                                        | 167 Figueroa St., Los Angeles CA 34660 | Jack Gleason                                |              |
| Contact Email                                                                |                                        |                                             |              |
| JGleason@best.agent.com                                                      |                                        |                                             |              |
|                                                                              |                                        |                                             |              |
|                                                                              |                                        |                                             |              |
| Prior to submitting, you must review and agree to DTC's terms and condition: | s by clicking <u>here</u> .            |                                             | Submit       |

<sup>5.</sup> To accept the terms and conditions, click **here** in the sentence on the bottom which reads: Prior to submitting, you must review and agree to DTC's terms and conditions by clicking here.

Prior to submitting, you must review and agree to DTC's terms and conditions by clicking here.

6. To complete the submission of your notice information to the Issuer Agent Portal, click Submit.

| Contact Information —— 🖌 Notice Details — | 3 Review & Submit                      |                                             |       |
|-------------------------------------------|----------------------------------------|---------------------------------------------|-------|
| eview & Submit 💿                          |                                        |                                             |       |
| ease review the information provided.     |                                        |                                             |       |
| ontact Information 🖌                      |                                        |                                             |       |
| ame                                       | Business Email                         | Phone                                       |       |
| vristine Smith                            | CSmith@Best.Agent.com                  | +1 212-555-1212                             |       |
| otice Details 🥒                           |                                        |                                             |       |
|                                           |                                        |                                             |       |
| orm Input                                 |                                        |                                             |       |
| put Form                                  |                                        |                                             |       |
| Contact Information Change                |                                        |                                             |       |
| Transfer Agent Contact Information Chang  | e /                                    |                                             | Colla |
| Transfer Agent Name                       | Telephone Number                       | FINS # (Financial Industry Number Standard) |       |
| Best Agent                                | +1 212-555-1212                        | 654321                                      |       |
| Transfer Agent Updated Address            | Location For Physical Certs            | Contact Name                                |       |
| 500 Melrose Ave, Los Angeles CA 34652     | 167 Figueroa St., Los Angeles CA 34660 | Jack Gleason                                |       |
| Contact Email                             |                                        |                                             |       |
| JGleason@best.agent.com                   |                                        |                                             |       |
|                                           |                                        |                                             |       |
|                                           |                                        |                                             |       |

7. A success message displays. To view and download the submitted notice(s), click **View Submissions**. If you do not wish to review your submissions, click **Exit**.

| Success                                                                                                    |       |
|----------------------------------------------------------------------------------------------------|-------|
| You have successfully uploaded and published the Transfer Agent<br>16 Notice to the DTCC system. Please retain a copy of the Transfer<br>Agent 17Ad-16 Notice submitted for your records. | 17Ad- |
| View Submissions                                                                                                    | Exit  |

When **View Submissions** is clicked, a table opens showing all your TA notice submissions. You may print this information or create a downloadable Excel or PDF file by clicking the **PDF** or **Excel** icon.

| DTCC   Issuer Agent Porta                                        | I                                          |                  |        |                                        |                               | ଡ 🕹 ⇒        |
|------------------------------------------------------------------|--------------------------------------------|------------------|--------|----------------------------------------|-------------------------------|--------------|
| View Submissions<br>Please retain a copy of the Transfer Agent 1 | 7Ad-16 Notices submitted for your records. |                  |        |                                        |                               | PDF Excel    |
|                                                                  |                                            |                  |        |                                        | Search by FINS #              | Q 葦          |
| Input Form                                                       | Transfer Agent Name                        | Telephone Number | FINS # | Transfer Agent Updated Address         | Location For Physical Certs   | Contact Name |
| TA Contact Information Change                                    | Best Agent                                 | +1 212-555-1212  | 654321 | 500 Melrose Ave., Los Angeles CA 34652 | 167 Figueroa St., Los Angeles | Jack Gleason |
| -                                                                |                                            |                  |        |                                        |                               |              |
| 1 total                                                          |                                            |                  |        |                                        |                               |              |

Once submitted successfully, you will receive an email with a link to download a spreadsheet showing your submission details. The link may be accessed for up to 7 days. The email will be sent to the contact email you provided.

| Confirmation of TA Notice Submission to DTC                                                                                        |                                |                                                        |
|----------------------------------------------------------------------------------------------------|--------------------------------|--------------------------------------------------------|
| NoReplvTANotices@dtcc.com<br>To CSmith@best.agent.com<br>Retention Policy 5 Year Retention Policy for Mailboxes (5 years)          | Expires 1/1/2029               | ← Reply ≪ Reply All → Forward<br>Wed 1/3/2024 12:13 PM |
| Dear User,                                                                                                    |                                |                                                        |
| Thank you for your recent TA Notice(s) submission. You have successfully published TA Notic<br>This link is valid only for 7 days. | e(s). Please find the exported | file at <u>Download Link</u> .                         |
| Please do not reply to this email as                                                                                               | this is not a monitored mailbo | эх.                                                    |

To continue adding another notice, repeat the procedure to obtain a verification code to access the Issuer Agent Portal.

#### **Other Agent Notices**

Only Select this notice type when you are submitting a notice that may or may not be directly related to 17Ad-16 changes, such as mutual fund memoranda or ineligible security notices.

- 1. Select Other Agent Notices as the input form.
- 2. Select whether the CUSIP associated with the issue(s) is Single or Multiple CUSIPS.

If this applies to a single CUSIP, proceed to Step 3, and enter the CUSIP and other information in the **Security Details area**.

| Sel | ect Single CUSI | P or Multiple CUSIP |
|-----|-----------------|---------------------|
| 0   | Single CUSIP    | O Multiple CUSIP    |

If this applies to multiple CUSIPs, select **Multiple CUSIP** and upload your CUSIPs using the **Multi Issue Upload template** provided to submit a .CSV, XLS, or XLSX file. You may upload 10 files of 10MB with 250 CUSIPs per file.

| For Multi Issue Upload    |                                                                            |
|---------------------------|----------------------------------------------------------------------------|
| 🕹 Upload File             | or Drag and Drop Files to Upload                                           |
| Supported file types incl | ude .CSV, .XLS, or .XLSX up to 10 files of 10 MB with 250 CUSIPs per file. |

- 3. In the Security Details area enter the required information. Fields with an \* asterisk are required.
  - Refer to the TA Notices Data Dictionary which explains how to fill out the fields.
  - If you are unsure of the Effective Date, click the TBD checkbox.

|                  |     |              |   |                     | Collap:       |
|------------------|-----|--------------|---|---------------------|---------------|
| Security Details |     |              |   |                     |               |
| CUSIP            |     | Issuer Name* |   | Issue Description*  |               |
| 666666AD4        | 6   | Best Issue   | 0 | New World Unlimited |               |
| ffective Date*   |     | Agent Name * |   |                     |               |
| 01/08/2024       | • 6 | Best Agent   | 0 |                     |               |
| TBD              |     |              |   |                     |               |
|                  |     |              |   |                     | Clear All Fie |

- 4. In the **Contact Details** area, enter the required information. Fields with an \* asterisk are required.
  - In the **Description of Notice** field, type the information that will constitute the notice information. This is a free form field allowing entry of 10,000 characters. Please be aware that the exact information entered here will be displayed in LENS. For this reason, we suggest you check spelling and grammar in advance and paste the text into the field (using Ctrl + V on your keyboard) as this will form the basis of the notice that is visible in LENS.

| Contact Details                                                               |         |                                        |                | ^                |
|-------------------------------------------------------------------------------|---------|----------------------------------------|----------------|------------------|
| Contact Name*                                                                 |         | Contact Email *                        | Contact Phone* |                  |
| Description of Notice*                                                        | U       | mugooorageneoon                        |                |                  |
| This notice is to advise all of an upcoming change. Whereby the following dat | es will | come Into effect and under this change |                | 0                |
|                                                                               |         |                                        |                | Clear All Fields |
| Back                                                                          |         |                                        |                |                  |

- 5. Click Next.
- 6. Review the information on the screen. If edits are required, click the pencil icon next to the corresponding section to edit the previously input information. Then click **Next** to return to the Review & Submit page.

| DTCC   Issuer Agent Portal                                                               |                                                               |                     | ଡ ❷ ♥      |
|------------------------------------------------------------------------------------------|---------------------------------------------------------------|---------------------|------------|
| anet Johnston                                                                            | jjonston@best.agent.com                                       | +1 212-555-1212     |            |
| lotice Details 🖊                                                                         |                                                               |                     |            |
| orm Input                                                                                |                                                               |                     |            |
| put Form                                                                                 | Single CUSIP/Multiple CUSIP                                   |                     |            |
| ther Agent Notices                                                                       | Single CUSIP                                                  |                     |            |
|                                                                                          |                                                               |                     | Collapse A |
| Security Details 🥒                                                                       |                                                               |                     | ^          |
| CUSIP                                                                                    | Issuer Name                                                   | Issue Description   |            |
| 666666AD4                                                                                | Best Issue                                                    | New World Unlimited |            |
| Effective Date                                                                           | Agent Name                                                    |                     |            |
| 2024-01-08                                                                               | Best Agent                                                    |                     |            |
| Contact Details 🖌                                                                        |                                                               |                     | ^          |
| Contact Name                                                                             | Contact Email                                                 | Contact Phone       |            |
| Kimberly Liu                                                                             | Kliu@best.agent.com                                           | +1 212-555-1212     |            |
| Description of Notice<br>This notice is to advise all of an upcoming change. Whereby the | e following dates will come into effect and under this change |                     |            |
| This notice is to advise all of an upcoming change. Whereby the                          | following dates will come into effect and under this change   |                     | Su         |

7. To accept the terms and conditions, click **here** in the sentence on the bottom which reads: Prior to submitting, you must review and agree to DTC's terms and conditions by clicking **here**.

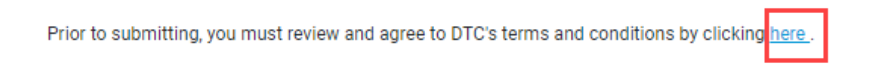

8. To complete the submission of your notice information to the Issuer Agent Portal, click Submit.

| DTCC   Issuer Agent Portal                                                                                           |                                  |                     | 0 🛛 🔿        |
|----------------------------------------------------------------------------------------------------|----------------------------------|---------------------|--------------|
| Janet Johnston                                                                                                    | jjonston@best.agent.com          | +1 212-555-1212     |              |
| Notice Details 🥒                                                                                                    |                                  |                     |              |
| Form Input                                                                                                    |                                  |                     |              |
| Input Form                                                                                                    | Single CUSIP/Multiple CUSIP      |                     |              |
| Other Agent Notices                                                                                                  | Single CUSIP                     |                     |              |
|                                                                                                    |                                  |                     | Collapse All |
| Security Details 🥒                                                                                                   |                                  |                     | ^            |
| CUSIP                                                                                                    | Issuer Name                      | Issue Description   |              |
| 666666AD4                                                                                                    | Best Issue                       | New World Unlimited |              |
| Effective Date                                                                                                    | Agent Name                       |                     |              |
| 2024-01-08                                                                                                    | Best Agent                       |                     |              |
| Contact Details 🥒                                                                                                    |                                  |                     | ^            |
| Contact Name                                                                                                    | Contact Email                    | Contact Phone       |              |
| Kimberly Liu                                                                                                    | Kliu@best.agent.com              | +1 212-555-1212     |              |
| Description of Notice<br>This notice is to advise all of an upcoming change. Whereby the following dates will come i | nto effect and under this change |                     |              |
| Prior to submitting, you must review and agree to DTC's terms and conditions by clicking here.                       |                                  |                     | Submit       |
|                                                                                                    |                                  |                     |              |

 A success message displays with the option to enter another TA Notice. If you would like to enter another notice, click Enter Another Transfer Agent 17Ad-16 Notice. If you don't want to submit another notice, to submit this notice and exit the portal click Submit and Exit.

| Success                                                                                                    |
|----------------------------------------------------------------------------------------------------|
| You have successfully entered a Transfer Agent 17Ad-16 Notice. Please choose to either submit the data to the DTCC system and exit from the website, or enter another Transfer Agent 17Ad-16 Notice before submitting. |
| Enter Another Transfer Agent17Ad-16 Notice Submit and Exit                                                                                                    |

After you have finished entering notices, to view and download the submitted notice(s), click **View Submissions**. If you do not wish to review your submissions, click **Exit**.

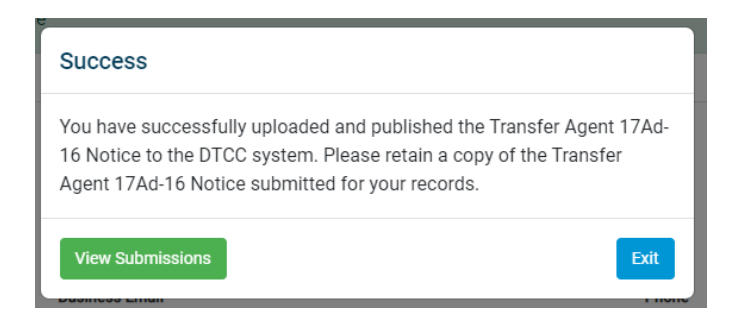

When **View Submissions** is clicked, a table opens showing all your TA notice submissions. You may print this information or create a downloadable Excel or PDF file by clicking the **PDF** or **Excel**.

|                                              | suer Agent Portal                                    |                       |             |                     |                |                 | 0 😔 🔿        |
|----------------------------------------------|------------------------------------------------------|-----------------------|-------------|---------------------|----------------|-----------------|--------------|
| View Submissio<br>Please retain a copy of th | <b>n</b><br>ne Transfer Agent 17Ad-16 Notices submit | ted for your records. |             |                     |                |                 | PDF Excel    |
|                                              |                                                      |                       |             |                     |                | Search by CUSIP | ۵ 🛎          |
| Input Form                                   | Single Issue/Multi Issue                             | CUSIP                 | Issuer Name | Issue Description   | Effective Date | Agent Name      | Contact Name |
| Other Agent Notices                          | Single CUSIP                                         | 666666AD4             | Best Issue  | New World Unlimited | 2024-01-08     | Best Agent      | Kimberly Liu |
|                                              |                                                      |                       |             |                     |                |                 |              |
|                                              |                                                      |                       |             |                     |                |                 |              |
|                                              |                                                      |                       |             |                     |                |                 |              |
|                                              |                                                      |                       |             |                     |                |                 |              |
|                                              |                                                      |                       |             |                     |                |                 |              |
|                                              |                                                      |                       |             |                     |                |                 |              |
| 4                                            |                                                      |                       |             |                     |                |                 | •            |
| Displaying 1 - 500 of 1                      | Show 500 V per page                                  |                       |             |                     |                |                 | H < 1 > H    |

Once submitted successfully, you will receive an email with a link to download a spreadsheet showing your submission details. The link may be accessed for up to 7 days. The email will be sent to the contact email you provided.

| Confirmation of TA Notice Submission to DTC                                                                                                    |                                                               |                                      |
|----------------------------------------------------------------------------------------------------|---------------------------------------------------------------|--------------------------------------|
| NoReplvTANotices@dtcc.com<br>To CSmth@best.agent.com<br>Retention Policy 5 Year Retention Policy for Mailboxes (5 years)                       | ← Reply ← Reply ← Reply                                       | eply All → Forward 1/3/2024 12:13 PM |
| Dear User,<br>Thank you for your recent TA Notice(s) submission. You have successfully published TA Not<br>This link is valid only for 7 days. | e(s). Please find the exported file at <u>Download Link</u> . |                                      |
| Please do not reply to this email a:                                                                                                    | chis is not a monitored mailbox.                              |                                      |

To continue adding another notice, repeat the procedure to obtain a verification code to access the Issuer Agent Portal.

### **Data Dictionary & Tool Tips**

For detailed instructions on how to fill out the spreadsheet, refer to the Data Dictionary provided on the Form Input page. Click the **Download** link.

| DTCC   Issuer Agent Portal                                                                                                    |                                         |                                                          |        |
|----------------------------------------------------------------------------------------------------|-----------------------------------------|----------------------------------------------------------|--------|
| Transfer Agent 17Ad-16 Notices         Notice Details         Contact Information         Image: Contact Information         Image: Contact Informating Image: Contact Information | bmit                                    |                                                          |        |
| Contact Information                                                                                                    |                                         |                                                          |        |
| Name<br>Chris Smith                                                                                                    | Business Email<br>CSmith@best.agent.com | Phone<br>+1 212-553                                      | 5-1234 |
| Click Here for Guidance when Selecting the Notice Ty<br>Please click to better understand which type of TA Notice you would like to submit                                                                                                    | /pe below                               |                                                          |        |
| Form Input ⑦ Indicates a required field                                                                                                    |                                         |                                                          |        |
| Please complete the fields below.                                                                                                    | Ple                                     | lease refer the following document Data Dictionary/CUSIP |        |
| Select input form.                                                                                                    |                                         | n - Protes                                               |        |
| New Issue / Closing Memo O TA Change TA Contact Information Change                                                                                                    | Other Agent Notices ()                  | TA Notice Data Dictionary<br>Download                    |        |
| Select FAST or NON-FAST *                                                                                                    |                                         |                                                          |        |
| • FAST ONN-FAST                                                                                                    |                                         | Excel Template for Multi Issue Upload Download           |        |
| Select Single CUSIP or Multiple CUSIP *                                                                                                    |                                         |                                                          |        |
| Single CUSIP O Multiple CUSIP                                                                                                    |                                         | CSV Template for Multi Issue Upload                      |        |
| ✓ File has been uploaded successfully                                                                                                    |                                         | X Download                                               |        |
| TA-Upload-TA Change for Brand Ne                                                                                                    |                                         |                                                          |        |
| 2. Upload File or Drag and Drop Files to Upload                                                                                                    |                                         |                                                          |        |

The Data Dictionary shows you examples of the possible input values for each field and explains why the field is important.

| 17Ad-16 Transfer Agent Notices (TA Notices) DATA DICTIONARY |                                                                                                    |                                                                                                    |                                            |                                                                                                    |  |  |
|-------------------------------------------------------------|----------------------------------------------------------------------------------------------------|----------------------------------------------------------------------------------------------------|--------------------------------------------|----------------------------------------------------------------------------------------------------|--|--|
| Data Element                                                | Field Definition                                                                                                    | What Data Is Needed?                                                                                                    | Required<br>For Submission<br>Through DTCC | Why This Field<br>Is Important to Be Input                                                                                          |  |  |
| CUSIP                                                       | A CUSIP is a security identifier issued by<br>CUSIP Global Services and is composed of<br>nine alphanumeric characters | Nine-digit alphanumeric security ID                                                                                                    | No                                         | The CUSIP is a critical field that<br>identifies to the investor community<br>which specific security is being<br>communicated upon |  |  |
| Issuer Name                                                 | Entity that has issued securities into the marketplace                                                                 | Issuer Name                                                                                                    | Yes                                        | Issuer name allows for identification<br>of the security undergoing an update                                                       |  |  |
| Issue Description                                           | Description of specific securities that are<br>subject to Agent change                                                 | Issue description                                                                                                    | Yes                                        | Issue description provides the<br>identifying details for the security                                                              |  |  |
| Effective Date                                              | Date the TA change is reflected in the market                                                                          | Date (mm/dd/yyyy)                                                                                                    | Yes                                        | This is the date DTCC will effectuate<br>the change in DTCC systems                                                                 |  |  |
| Agent Detail                                                | The type of service that the agent is performing                                                                       | Choose 1 or more:<br>TA - Transfer Agent<br>RA - Redemption Agent<br>PA - Paying Agent<br>DDA - Dividend Disbursement Agent<br>Trustee | Yes / No                                   | DTCC needs to be aware of all the<br>changes to the CUSIP that are<br>occurring through this form<br>submission                     |  |  |

The Form Input section provides **Tool Tip Help** Icons next to each field which provide a brief explanation of that field. To view a Tool Tip, hover the cursor over the **Tool Tip Help** icon.

| Agent Detail *                    |   |                                                                                                    |
|-----------------------------------|---|----------------------------------------------------------------------------------------------------|
| Select All that Apply             | - | Select all that apply and fill the Agent Number in the fields that appear next to Agent Details after selecting |
| TA - Transfer Agent               | A | them.                                                                                                    |
| RA - Redemption Agent             |   |                                                                                                    |
| PA - Paying Agent                 |   |                                                                                                    |
| DDA - Dividend Disbursement Agent |   |                                                                                                    |
| Trustee                           |   |                                                                                                    |
| Other                             | - |                                                                                                    |

## **ADDITIONAL HELP**

For additional help beyond this job aid, please use the Client Support phone numbers below:

- 1. United States Clients: +1-888-382-2721
- 2. International Clients: +212-855-8099

You can also find helpful resources and information at the DTCC Client Center website located here.

You may find additional client learning resources related to Issuer Agent Portal, <u>LENS</u>, and <u>Issuer</u> <u>Services</u> at <u>DTCCLearning.com</u>. A login is required for DTCC Learning access.

To Register for <u>DTCCLearning.com</u>, click the **Login or Register** button on the top right of the page as shown below. You may login with your existing MyDTCC portal ID and / or request your own DTCC Learning login. Clients are generally granted access within 24 hours.

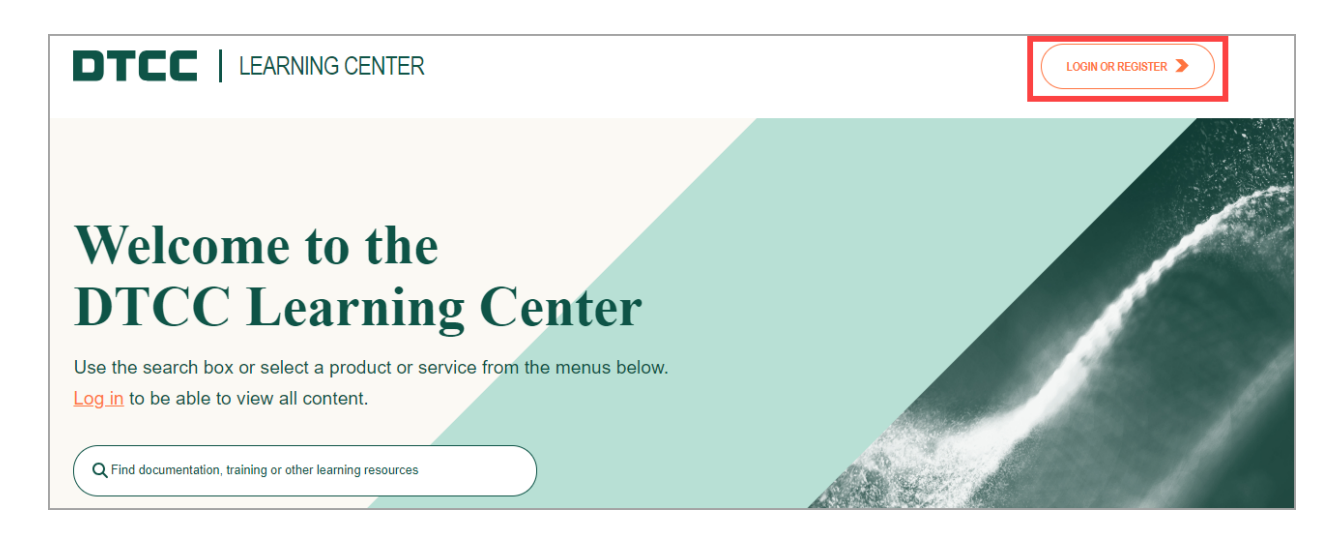

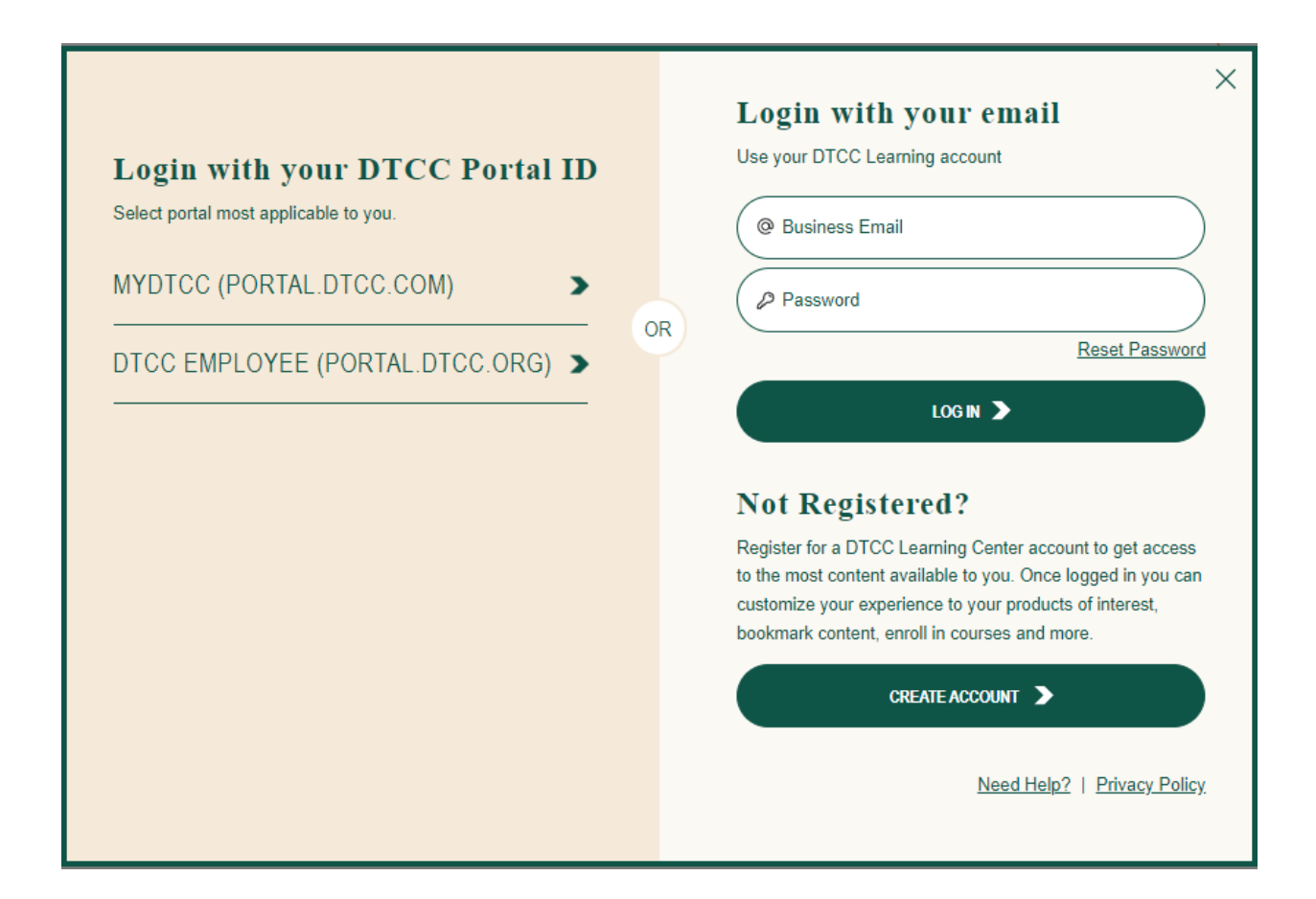

#### **For More Information**

For more information about how to communicate Transfer Agent 17Ad-16 notices as an agent, trustee or issuer please click here IAPTestingInquiries@dtcc.com.

© 2024 All rights reserved. DTCC, DTCC (Stylized) and Financial Markets. Forward. are registered and unregistered trademarks of The Depository Trust & Clearing Corporation DTCC. The services described herein are provided under the "DTCC" brand name by certain affiliates of The Depository Trust & Clearing Corporation ("DTCC"). DTCC itself does not provide such services. Each of these affiliates is a separate legal entity, subject to the laws and regulations of the particular country or countries in which such entity operates. Please see www.dtcc.com for more information on DTCC, its affiliates and the services they offer.

Doc Date: February 29, 2024 Publication Code: ISS108 Service: Issuer Agent Services Title: Issuer Agent Portal - Submitting Transfer Agent 17Ad-16 Notices

# **For More Information**

Email DTCC Learning at: CoreLearning@dtcc.com or visit us on the web at: www.dtcclearning.com

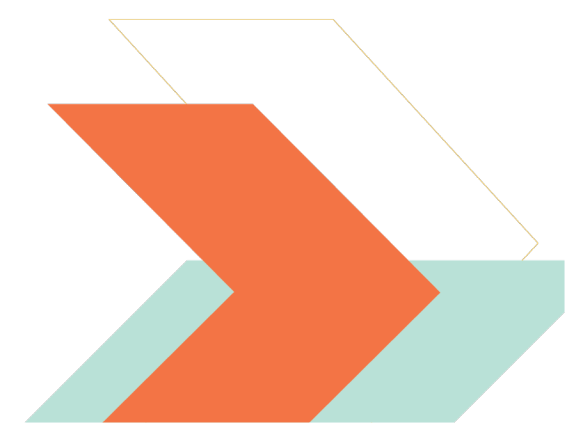